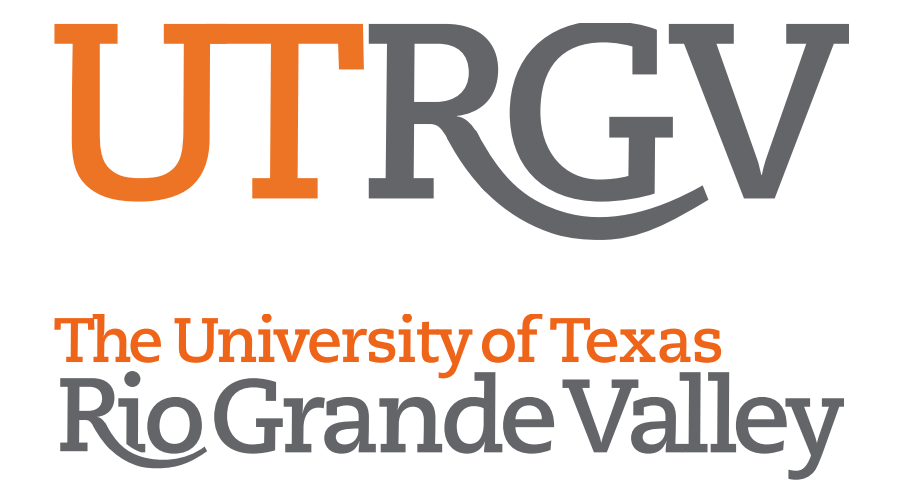

## Office 365 Account Transition Resources

How-to: Set Email Forwarding

**Microsoft Office 365** 

## How to Set Email Forwarding in Microsoft Office 365

## **STEPS:**

- 1. Sign in to the **Office 365** portal at **http://login.microsoftonline.com**.
- At the top of the page, select the App launcher and then select Mail or Outlook.

| () 0%w085 | <br> | Office 365 Office 365 Office 365 |
|-----------|------|----------------------------------|
|           |      |                                  |

3. At the top of the page, select **Settings**, then select **Options**.

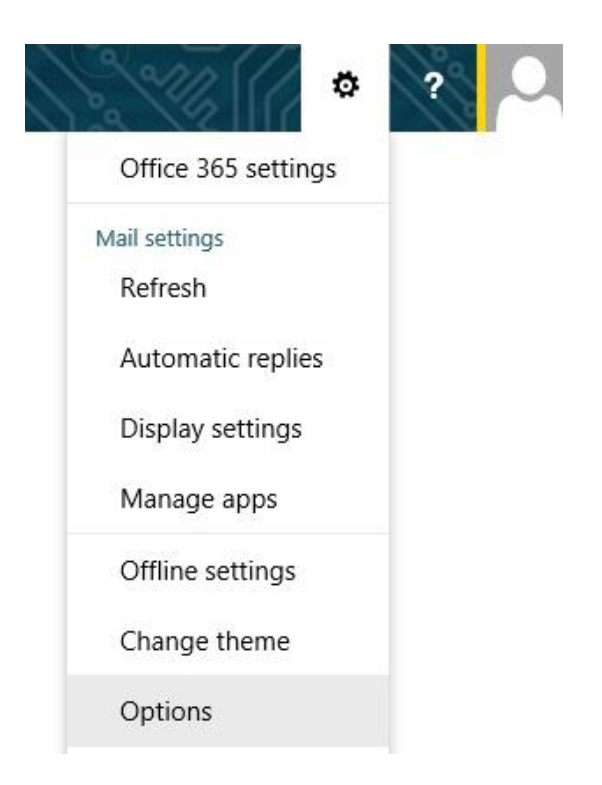

4. Under Mail, select Accounts, then select Forwarding.

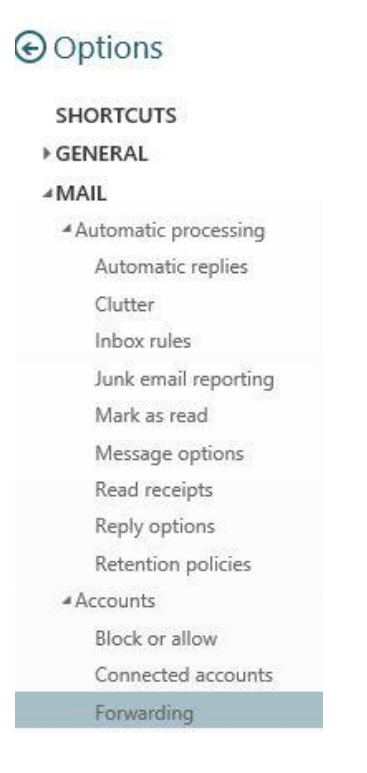

- 5. Select Start forwarding.
- 6. Enter your UTRGV email address (EXAMPLE: emailaddress@utrgv.edu).

**PLEASE NOTE:** If you would like to leave a copy of incoming emails in your UTPA or UTB mailbox, check the box **Keep a copy of forwarded messages in Outlook Web App**.

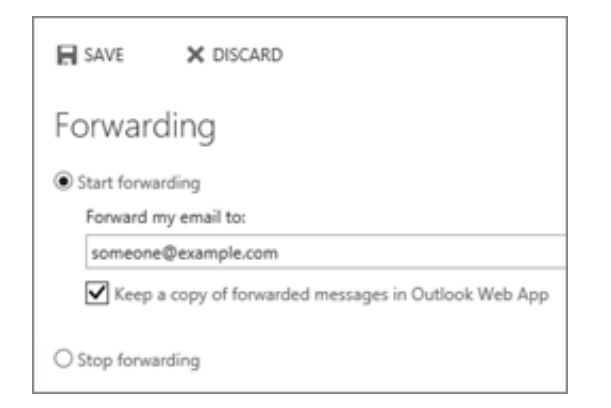

7. Click on Save.